# 11-① e-AMANOで集めた従業員情報をTimePro-NXに連携する(API)

e-AMANOの入社手続き等で情報収集が完了したら、TimePro-NXへ連携することができます。 連携内容は、従業員・家族・マイナンバー・社会保険・年末調整の情報です。

# ※ 連携対象の項目は、全てe-AMANOのデータがTimePro-NXへ連携されます。 その為、e-AMANOに存在する項目はe-AMANO上で更新して頂き、 TimePro-NXへ連携して頂く運用となります。

#### ※ 連携に関する全ての操作は、TimePro-NX側で行います。

 TimePro-NXに連携できるデータの確認 下表のデータの一部を連携する事が可能です。
 (TimePro-NXのバージョンは「1.2.2.0」以降へアップデートして頂く必要があります)

| No | 種別              | NX→e-AMANO  | e-AMANO→NX |
|----|-----------------|-------------|------------|
| 1  | 社員              | ○(基本的に初回のみ) | $\bigcirc$ |
| 2  | 家族              | ○(基本的に初回のみ) | 0          |
| 3  | 年末調整            | 0           | $\bigcirc$ |
| 4  | 社会保険資格取得届       | -           | $\bigcirc$ |
| 5  | 社会保険資格喪失届       | -           | $\bigcirc$ |
| 6  | 雇用保険離職証明書情報     | 0           | -          |
| 7  | 人事コード(生保・損保コード) | 0           | -          |
| 8  | 報酬月額算定基礎届登録     | 0           | -          |
| 9  | 報酬月額変更届登録       | 0           | -          |
| 10 | 賞与支払届登録         | 0           | _          |

## <mark>∥ メモ</mark> ≻ 社員取得(従業員情報のe-AMANO→NX連携)時の注意点

TimePro-NXにて従業員コードとカードコードを異なる番号で運用している場合、 e-AMANOからNXへ新規従業員を連携できない場合があります。 NX側での新規個人登録時と同様に、NXへ連携時にはカードコードに 従業員コードと同じ数値が初期展開される為です。 この場合、差異一覧上に「カードコードは既に登録されています。(MXGEMP\_W\_00013)」

## > 通勤手当は[通勤経路登録ON/OFF]をOFFにすればNXへ連携されません

e-AMANOの交通経路[従業員管理]-[従業員一覧]で対象の従業員の[詳細]ボタンを押下後、 画面上部の[5.通勤手当]-[通勤手当編集]ボタン押下し、 [通勤経路登録ON/OFF]を[OFF]にしてください。 この状態で社員取得(従業員情報のe-AMANO→NX連携)を行うと、 [5.通勤手当]欄の情報はNXへ連携されません。

| 勤手当編集        |    |     |     |   |  |
|--------------|----|-----|-----|---|--|
| 通勤経路登録ON/OFF | 必須 | Oon | OFF |   |  |
| 手動入力ON/OFF   | 必須 | ON  | OFF |   |  |
| 期間設定         | 必須 | 148 |     | • |  |

🖉 メモ

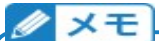

# > 給与振込先口座やメールアドレス更新時の注意点 連携対象項目は全てe-AMANOのデータがTimePro-NXへ連携されるため、e-AMANOに 存在する項目はe-AMANO上で更新し、TimePro-NXへ連携していただく運用となります。 例えば、給与振込先口座やメールアドレスなどは、NX側で更新し、e-AMANO側で更新しない場合、 社員取得(従業員情報のe-AMANO→NX連携)時に、 e-AMANO上の古い情報で、NX上の新しい情報を上書きしてしまう事になります。 e-AMANOに、従業員が給与振込先口座やメールアドレスを修正する為の申請フォームはありません。 その為、以下の様な運用をお願いします。 ①【従業員】メニュー「手続き]-「ファイル申請]から、給与振込先口座やメールアドレスなどを 変更する旨の申請をしていただきます。 ②【人事担当者】メニュー「従業員管理]-「従業員一覧]で対象従業員の右端にある「詳細」ボタンを 押下し、該当箇所を修正していただきます。 また、TimePro-NXをご利用のお客様は、 変更した画面下部にある、適用開始日欄へ変更日を入力していただきます。 / メモ > 運賃改定

e-AMANOに登録されている通勤費は、運賃改定があった際に自動反映されません。

お手数ですが、人事担当者の方にて、従業員一覧上から修正していただくよう(※)、お願いします。 大変申し訳ございませんが、一括処理はできないため、1人ずつの手修正が必要となります。 その後に、従業員情報をe-AMANO→NX連携してください。

※ 対象者が多い場合、従業員の方に住所変更手続きを出していただき(現在登録済みの住所と 同じ住所を入力し、通勤経路のみ変更します)、承認することで通勤費の更新を行ってください。

NX側だけ交通費を変更すると、従業員情報をe-AMANO→NX連携した際に、 e-AMANO上の古い情報で、NX上の新しい情報を上書きしてしまいますので、 必ず連携前にe-AMANO側のデータを更新していただくよう、お願い致します。 以下に、NXに連携する操作方法を記載致します。 全てNX側の操作となります。

(2) e-AMANOで集めた従業員情報をTimePro-NXに連携する

 ※本操作はNX連携設定が完了してからの操作となります。
 ※マイナンバーを連携する場合は、マイナンバー権限がある管理者でNXにログインします。
 NX連携設定方法についてはこちらをご確認ください。
 共通設定ガイド NX連携設定
 https://www.tis.amano.co.jp/e-amano/pdf/manual/commonsetting/commonsetting 7.pdf

①TimePro-NXメニュー「設定」→「システム設定」→「社会保険届出サービス」を選択します。

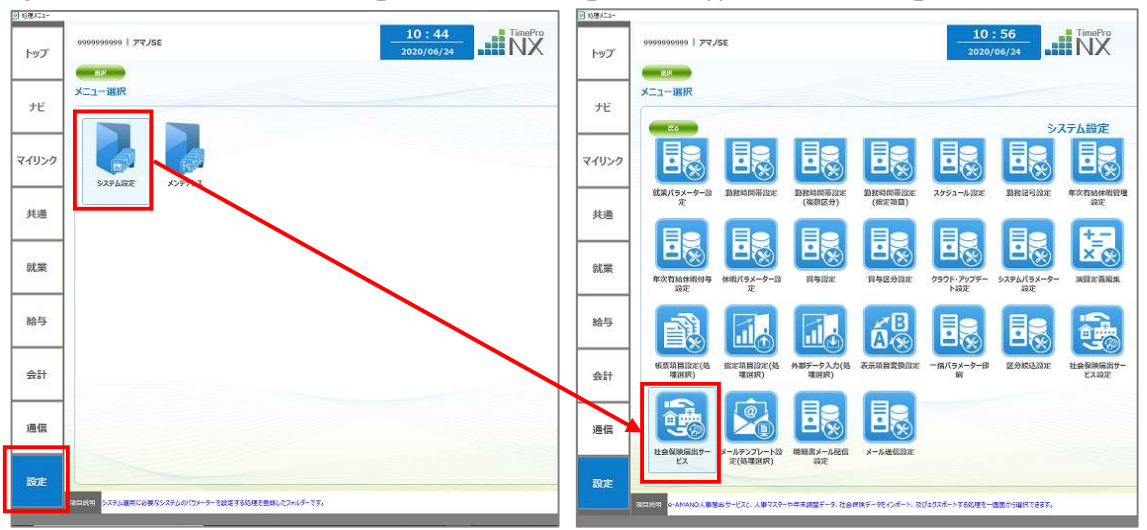

②「1:データ取得」が、[e-AMANO→NX]連携処理、
 「2:データ登録」が、[NX→e-AMANO]連携処理です。(初回操作のみ使用)

ここでは、e-AMANO→NX連携のため「1:データ取得」を押下してください。

| 社会保険届出サービス               |                        |
|--------------------------|------------------------|
| 処理選択《処理されたいメニューを選んでくたさい》 |                        |
|                          |                        |
| nan nan                  |                        |
|                          |                        |
| データ取得                    |                        |
|                          |                        |
|                          |                        |
|                          |                        |
|                          |                        |
|                          |                        |
|                          |                        |
|                          |                        |
|                          | (mail(31mi)) OK +#2704 |

- ③下図画面のように5種類のメニューが表示されますので、連携したいデータを選択します。
  - ・1:社員取得
  - ·2:家族取得
  - ·3:社会保険資格取得届
  - ·4:社会保険資格喪失届
  - ·5:年末調整取得

本マニュアルでは例として、「1:社員取得」で説明させて頂きます。

| 社会保険届出サービス |                                                                                                    |  |
|------------|----------------------------------------------------------------------------------------------------|--|
| 処理選択《処理され  | たいメニューを選んでください》                                                                                                    |  |
|            | 1. データ取得                                                                                                    |  |
|            | 3     13     13     14     15     15     13     14     15     15     4     4     4     4     5     5     4     年末調整取問 |  |
| - 22       |                                                                                                    |  |

| 最初に、11: 社員取得」を選択しに状態で1 設正」ホタンを押下します。 |
|--------------------------------------|
|--------------------------------------|

| 人事初期値設定」欄で人                                       | 事マスター保守の                               | )カタログを追     | 選択します。      |
|---------------------------------------------------|----------------------------------------|-------------|-------------|
| ter<br>ファイル(F) 編集(E) 表示(V) オブション(O) ヘ/<br>実行画面 登録 | 11日月11日<br>ルプ(H)                       | 録画開始        |             |
| No.001 カタログ名称<br>社員取得                             |                                        | ☑使用する       | 2023/02/10  |
| 期間指定<br>○なし ●あり                                   | 人事初期値設定           初期値カタログNo         1( | ) ]人事マスター保守 |             |
| 算定基礎語連携設定<br>保留区分 保留以外 V                          |                                        |             | _           |
| ¢                                                 |                                        | _           | > 100% 🕂 :: |

# 社員取得の設定画面が表示されますので、

e-AMANOの持っている人事項目より、NXの持っている人事項目の方が遥かに多いです。 そこで、e-AMANOで新規追加した従業員をNXへ連携する際、

e-AMANOで持っていない項目は「初期値セット」の内容で初期展開します。 その初期展開する人事マスター保守の初期値セットはどれなのかを指定する設定となります。 初期値はブランク=e-AMANOで持っていない項目は何もセットしない、となります。

| 新規個人初期値をす |                      |         |            |        | 録画開始        |            |
|-----------|----------------------|---------|------------|--------|-------------|------------|
|           |                      |         | [ 0/ 1     | 12]件 🌘 | 出力デーク設定 参照日 | 2023/02/10 |
| 段階検索      | <b>&gt; 条条</b> + 全個人 |         |            | 入社前    |             | (本職者)      |
| 1次条件      | 個人コート*/氏名/           | /カナQ    |            |        |             |            |
|           | 個人コード                | 氏名 (漢字) | 入社年月日      | 所属     |             | 所属管理者      |
|           | 0000000100           | 太郎 太郎   | 2020/04/01 | 01     | 管理本部        | 1 管理者 ^    |

| <b>A</b> | <b>所得税控除項目手</b><br>人事マスター保守内<br>[所得税控除項目<br>こちらがONですと、ネ<br>e-AMANOの情報<br>※「初期値セット」の<br>※ TimePro-XGか<br>おりますのでご注意 | 入力<br>の[給与]タ<br>「入力]は、<br>「<br>「<br>し<br>「<br>し<br>う<br>つ<br>オ<br>ルトは<br>ら<br>コンバート<br>で<br>し<br>、<br>、<br>、<br>、<br>、<br>、<br>、<br>、<br>、<br>、<br>、<br>、<br>、<br>、<br>、<br>、<br>、<br>、 | ブ→[税[<br><b>必ずチェ</b> )<br>家族取得<br>ません。<br>チェックOI<br>されたお客<br>所得税招 | 区分]で表<br>ックOFFと<br>を実行し<br>FFですので<br>系様は全従<br>20<br>20<br>20<br>20<br>20<br>20<br>20<br>20<br>20<br>20<br>20<br>20<br>20 | 示される<br>してくださ<br>ても、[控]<br>ご意図的(<br>ご意図の(<br>ご美員のマ<br>三入力はこ<br>2-89 | 画面にあ<br>い。<br>除項目<br>こ変更し<br>7スターラ<br>コンバー | うる、<br>]タブの内<br>ンなければ<br>データがチ:<br>ト対象外 | 容は、<br>問題ご<br>ェックOI<br>項目で | ざいません<br>Nとなって<br>あるため)                                                          | /o     |
|----------|----------------------------------------------------------------------------------------------------|----------------------------------------------------------------------------------------------------|-------------------------------------------------------------------|----------------------------------------------------------------------------------------------------|---------------------------------------------------------------------|--------------------------------------------|-----------------------------------------|----------------------------|----------------------------------------------------------------------------------|--------|
|          | 個人選択 登録<br>初期値モード                                                                                                 | 表起動<br>新規<br>適用期間                                                                                                    | 1                                                                 | / ]~                                                                                                    | 11                                                                  | 8)<br>                                     | ente <b>Hon</b><br>Tr-ti (nte           | 始 へル<br>(二) 参照日            | ブ 終了<br>2023/02/11                                                               |        |
|          | 管理範囲(人事コード追加)                                                                                                    |                                                                                                    |                                                                   | 不至合于-9年8                                                                                                    | totMaiBh1                                                           | isiizxe                                    |                                         | 化汉 最終更                     | 新日 2023,                                                                         | /02/10 |
|          |                                                                                                    | 基本                                                                                                    | 就業                                                                | 給与                                                                                                    | 眉歴                                                                  | 追加                                         |                                         | . M                        | 治与 ▶ 税区分                                                                         |        |
|          | MAGE                                                                                                    | 統柄コード                                                                                                    | 氏名                                                                | 77                                                                                                    | 英語                                                                  | 性別                                         | 生年月日                                    | 年齡                         | 所得控除                                                                             |        |
|          |                                                                                                    | 1 0001 ]本人                                                                                                    |                                                                   | _                                                                                                    |                                                                     | 男性                                         | 11                                      |                            | 1 「年齡判定                                                                          |        |
|          | 福人コード:<br>男 生年月日:<br>年龄:: <<<<只知道:                                                                                | * j<br>źŵġł 200<br>- 本人控除<br>Aŵġā 3<br>Aŵġā 3                                                                                                    | 記偶者拯除<br>]同一生計配偶者<br>] 冲险险刘泰配爆者                                   | 扶護人政<br>扶養親族                                                                                                    | 0 (うち控除対象                                                           | 男性<br>年調確定則<br>除扶養親族)                      | //<br>胆 01/31                           | □所得税控除項<br>0               | <ol> <li>1 J年齢判定</li> <li>1 目手入力 (受助)</li> <li>その他記載項目・</li> <li>二末成年</li> </ol> | •      |

その後、[1.社員取得]ボタンを押下します。

| 社会保険届出サービス |                                     | × |
|------------|-------------------------------------|---|
| 処理選択《処理法   | れたいメニューを選んでください》                    |   |
|            | 1. データ取得                            |   |
| HERRES W   | 2 3 3 4 5 5<br>社会保険務報 社会保険務権 年末調整取問 |   |

④ NXの個人選択画面が表示されますので、連携対象の従業員を選択します。

なお、過去に社員取得を行った事がある場合、

一覧上には、e-AMANO側で更新した従業員のみが表示されます。

※一覧に表示されない従業員は、e-AMANO側で未更新となります。

※ e-AMANO上の適用開始日のみを更新しても表示されません

⑤「差分確認」をクリックし、e-AMANOのデータとNXのデータの差分内容を確認します。

| ファイル()<br>実行 |                |                          |                     |                     | – 🗆 ×                             |
|--------------|----------------|--------------------------|---------------------|---------------------|-----------------------------------|
| 実行           | E) 編集(E) 表示(V) | オブション( <u>O) ヘルプ(H</u> ) |                     |                     |                                   |
|              | ī 差分確認         | 表起動                      |                     |                     | 録画開始 ヘルプ 終了                       |
| 如理。          | B訳 期間 定 (      | //)~                     | / / 💮 👘 🔊           |                     | 参照日 2020/06/24                    |
| タイトル         | 主員取得           |                          | □個人番号の連携            |                     |                                   |
| 全選拔          | R 全解除 個ノ       | (コード/氏名                  |                     |                     | [ 1/ 6]件                          |
|              | 個人コード          | 氏名(漢字)                   | NX更新日               | e-AMANO更新日          | 警告                                |
| 1            | 0000000101     | 伊藤一郎                     | 2020/06/24 11:09:33 | 2020/06/24 11:30:30 |                                   |
| 2            | 0000000131     | 横浜 花子                    | 2019/12/25 13:29:23 | 2020/03/18 09:37:09 |                                   |
| 3            | 0000000211     | 上杉幸一                     | 2019/12/12 11:09:33 | 2019/08/07 13:20:54 | データの連携を行った場合、NXの更新が消えてしまう可能性があります |
| 4            | 000000212      | 葛西 賢治                    | 2019/06/14 10:53:52 | 2019/08/07 13:21:20 |                                   |
| 5            | 000000224      | 沢野 洋子                    | 2019/06/14 10:54:27 | 2020/03/18 10:03:05 |                                   |
|              |                |                          |                     |                     |                                   |
| <            | _              |                          |                     |                     | € 100% €                          |
| s<br>J       | <b>×</b> ₹)    |                          |                     |                     | >                                 |

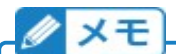

#### > NXで履歴管理している場合の注意点

NXで履歴管理を行っており、e-AMANOで[適用開始日]欄に日付が登録されている場合、 その日付でNX上の履歴データを追加後、連携されます。 [適用開始日]がブランクの場合、参照日時点の履歴データへ連携します。 NX側で参照日時点の履歴が最未来データではない(未来に履歴データが存在する)場合も、 参照日時点の履歴データのみ反映されます(未来の履歴データには反映されません)。

| -                | VT)                                                  |                                |                        |                           |                  |                        |                      |                  |                 |    |
|------------------|------------------------------------------------------|--------------------------------|------------------------|---------------------------|------------------|------------------------|----------------------|------------------|-----------------|----|
| Ø                | Xt                                                   |                                |                        |                           |                  |                        |                      |                  |                 |    |
| ≻                |                                                      |                                | <b>ミ情報・家族</b> 情        | <b>青報の適用</b>              | 開始日              | について                   |                      |                  |                 |    |
|                  | [ <b>仏</b> 兼貝官                                       | 3埕]-[伙亲<br>ロのロ付か               | ミ貝一莧]の化<br>ジシテキカテいる    | 美貝・豕族<br>z 坦 <i>へ</i> (+ロ | (自報の)            | 週用用:<br>ニャカ            | 始日は                  |                  |                 |    |
|                  | 適用開始                                                 | ロのロ付か<br>日の日付が                 | 設定されている                | い場合は空                     | 羽が衣              | 小C1に<br>示さわま           | = त                  |                  |                 |    |
|                  | また従業員                                                | l<br>い<br>家族情報                 | の適用開始                  | 日の編集は                     | 「適用開             | 開始日約                   | 、)。<br>偏集]ボ⁄         | タンより行え           | ます。             |    |
|                  |                                                      |                                |                        |                           | L                |                        |                      |                  |                 |    |
|                  | 特に、Tin                                               | 1ePro-XC                       | Se-AMAN                | Oをご利用                     | されてい             | たお客                    | 様で、                  |                  |                 |    |
|                  | 1ImePro                                              | )-XGを111<br>^_                 | nePro-NX/<br>Iの Fの従業員  | <b>∖史新、かう</b>             | フ、IIM<br>商田関加    | ePro-                  | NXの権<br>NIマオス        | 夏歴官埋を(<br>い必要がち) | こ利用にな<br>りますが   | よう |
|                  | の合体は、この機能を                                           | e-AMAN<br>利用して                 | 10工の1に来ら<br>フリアしてくださ   | い。                        | 凹川用火             | 0027                   | 07.98                | が女儿の             | 79,911.7        |    |
|                  |                                                      |                                |                        | •-•                       |                  |                        |                      |                  |                 |    |
| 1<br>12          | ホーム ▶                                                | 従業員一覧                          |                        |                           |                  |                        |                      |                  |                 |    |
| -                | → 従業員一覧                                              |                                |                        |                           |                  |                        |                      | 員振号、氏名、メアド Q     | 絞り込み条件を<br>追加 ▼ |    |
| -                | → 従業員新規追加                                            | 従業員コード (1)                     | 氏名也                    | 雇用形態の                     | 入社日④             | 追用開始日<br>(従業員)         | 適用開始日<br>(家族)        | 操作               |                 |    |
|                  | <ul> <li>→ 従業員一括新規追加</li> <li>→ 従業員招待(入社)</li> </ul> | 000000123                      | 山田氏名                   | 正社員                       | 2024/01/01       | 2024/01/01             | 2024/01/01           | TAN RIN          | 適用開始日編集         |    |
| -                | → 従業員招待                                              |                                |                        |                           |                  |                        |                      |                  |                 |    |
| -                | → 従業員ロール設定                                           | 000000406                      | 適用開始日 テスト9             | 正社員                       | 2024/03/01       | 2024/03/01             | 2024/03/01           | FF HE BIR        | 適用開始日編集         |    |
| 40               | - の知らせ皆珪 ·                                           | 0000000111                     | 原田 智子                  | 正社員                       | 2005/04/01       | 2005/04/01             | 2005/04/01           | SY AD BIR        | 適用開始日編集         |    |
| $\subseteq$      |                                                      |                                |                        |                           |                  |                        |                      |                  |                 |    |
| Ø                | メモ                                                   |                                |                        |                           |                  |                        |                      |                  |                 |    |
| $\triangleright$ | 入社日が                                                 | 参照日より                          | 未来の場合の                 | 注意点                       |                  |                        |                      |                  |                 |    |
|                  | NX側に当                                                | 該従業員う                          | 「一夕がない状態               | 態で社員取                     | 収得を行             | う場合に                   | ‡<br>                |                  |                 |    |
|                  |                                                      | 規登録とな<br>該従業員=                 | る為、人仕牛<br>ニータが左左す      | 月日に関れ<br>スは能で対            | )り9理]<br>- 日 雨 但 | 汚り能<br>またろせ            | じり。<br>旦 <i>へ</i> /+ |                  |                 |    |
|                  | 入社在日                                                 | 改促来貝7<br>コが参昭日                 | 「=タル1子1生9)<br> (基本的にらご | る1人態で1↓<br>7テト日付)         | -貝収待             | Fを1丁ンダ<br>をにかって        | あっし<br>ていスとii        | 車進できまた           | <del>1</del> 6. |    |
|                  | (NXの什様                                               | 「シニュ」                          | 日日より前のテ                | ・一夕に対す                    | る処理              | ができな                   | いため)                 |                  | 2700            |    |
|                  | その場合、                                                | 「参照日」相                         | 闌の日付を入れ                | 土年月日よ                     | り未来に             | した状態                   | 態で連携                 | 隽してください          | <i>ر</i> ۱۵     |    |
|                  |                                                      |                                |                        |                           |                  |                        |                      |                  |                 |    |
|                  |                                                      |                                |                        |                           |                  |                        |                      |                  |                 |    |
| Ø                | XE                                                   |                                |                        |                           |                  |                        |                      |                  |                 |    |
| $\triangleright$ | 死亡年月                                                 | 日の注意点                          | ī                      |                           |                  |                        |                      |                  |                 |    |
|                  | TimePro-                                             | NXのVer1                        | L.2.7.0以降、             | 死亡年月                      | 日が連打             | 携項目(                   | こ追加さ                 | れました。            |                 |    |
|                  | その為、e-                                               | AMANO上                         | に去年以前に                 | 亡くなられ                     | た家族の             | の情報が                   | 登録さ                  | れている場合           | 合は、             |    |
|                  | 基本的には                                                | は削除してく                         | ださい。<br>ナセ ヘーン ざい      |                           |                  | ナケッキキロ                 |                      |                  |                 |    |
|                  | 当該 家族(                                               | 川有報を残<br>。 AMANO               | 9場合、必9日                | NXへ豕族B<br>Iロを発行!          | 以侍(豕)<br>マノギキ    | ))<br>(1)<br>(1)       | တ[e-Al               | MANO→N           | IX浬捞])          |    |
|                  |                                                      | 2-AMANO<br>) トの死亡 <sup>,</sup> | エの死亡中た                 | コで豆跡(<br>/カで NX           | ノていこと<br>トの死亡    | :い。<br>「午日日            | に日付                  | が啓録され            | ていろ             |    |
|                  | 状態で家族                                                | を取得(家)                         | 年)」ロカフラフ<br>実情報の「e-A   | MANO→N                    | ₩<br>」           | <u>-</u> 牛/」に<br>1)を行う | лсцтэ.<br>5と、        | /] 立水に11         |                 |    |
|                  | NX上の死                                                | 亡年月日な                          | 削除されてし                 | まいます。                     |                  | 7/ 5/ 3 2              | _,                   |                  |                 |    |
|                  | なお、連携                                                | 前に差分一                          | 一覧でご確認頂                | <b>〔けます。</b>              |                  |                        |                      |                  |                 |    |
|                  | また、もしそ                                               | のまま連携                          | してしまった場                | 合も、NXの                    | )修正口             | グ上で肖                   | 削除した                 | 死亡年月日            | 3e              |    |
|                  | ご確認頂は                                                | ます。                            |                        |                           |                  |                        |                      |                  |                 |    |

(1) 既にNX側に従業員データがある場合

e-AMANOとNXの登録内容に差異がある項目は、全て一覧で表示されます。 「表起動」ボタン押下でExcel表示することができますので、保存する事を推奨します。 その後、一旦画面を閉じて差異の箇所をご確認後、

NX側のデータが正しい(最新である)場合はe-AMANO側のデータを修正し、 問題がなければ再度連携処理を実行し、今度は「OK」ボタンを押下してください。

|    | 個人コード      | 氏名(漢字) | 項目名             | e-AMANOデータ                                        | e-AMANO更新日          | NXデータ        | ^         |
|----|------------|--------|-----------------|---------------------------------------------------|---------------------|--------------|-----------|
| 1  | 0000000101 | 伊藤 一郎  | 入社年月日           | 1989/04/01                                        | 2020/06/24 11:30:30 | 1989/05/26   | 2020/06/2 |
| 2  | 0000000101 | 伊藤 一郎  | [現住所]郵便番号(親番)   | 222                                               | 2020/06/24 11:30:30 | 194          | 2020/06/2 |
| 3  | 000000101  | 伊藤 一郎  | [現住所]郵便番号(子番)   | 8558                                              | 2020/06/24 11:30:30 | 0087         | 2020/06/2 |
| 4  | 000000101  | 伊藤 一郎  | [現住所]住所1        | 神奈川県橫浜市港北区                                        | 2020/06/24 11:30:30 | 東京都町田市町田25(  | 2020/06/2 |
| 5  | 0000000101 | 伊藤 一郎  | [現住所]住所 2       | 大豆戸町 2 7 5                                        | 2020/06/24 11:30:30 | 03-3698-9822 | 2020/06/2 |
| 6  | 0000000101 | 伊藤 一郎  | 住所力力            | לאלט באלט אין אין אין אין אין אין אין אין אין אין | 2020/06/24 11:30:30 |              | 2020/06/2 |
| 7  | 0000000101 | 伊藤 一郎  | [住民票住所]郵便番号(親番) | 222                                               | 2020/06/24 11:30:30 |              | 2020/06/2 |
| 8  | 000000101  | 伊藤 一郎  | [住民票住所]郵便番号(子番) | 8558                                              | 2020/06/24 11:30:30 |              | 2020/06/2 |
| 9  | 000000101  | 伊藤 一郎  | [住民票住所]住所1      | 神奈川県横浜市港北区                                        | 2020/06/24 11:30:30 |              | 2020/06/2 |
| 10 | 0000000101 | 伊藤 一郎  | [住民票住所]住所 2     | 大豆戸町 2 7 5                                        | 2020/06/24 11:30:30 |              | 2020/06/2 |
| 11 | 0000000101 | 伊藤 一郎  | 世帯主フラグ          | 対象                                                | 2020/06/24 11:30:30 | 対象外          | 2020/06/2 |
| 12 | 0000000101 | 伊藤 一郎  | [通動費1]非課税額      | 0                                                 | 2020/06/24 11:30:30 | 19,860       | 2020/06/2 |
| 13 | 0000000101 | 伊藤 一郎  | [通動費1]初回支給年月    | 2019/01/01                                        | 2020/06/24 11:30:30 | 11           | 2020/06/2 |
| ¢  |            |        |                 |                                                   |                     |              | >         |

(2) NX側に従業員データがない場合(e-AMANOで新規登録した場合など) 差分はありませんので「OK」ボタンを押下してください。

| 00004000 蒼樹栄治 新規データ 2020/03/30 10:01:53 | 個人コード    | 氏名(漢字) | 項目名   | e-AMANOデータ | e-AMANO更新日          | NXデータ | NX更新日 | 適用開始日 |
|-----------------------------------------|----------|--------|-------|------------|---------------------|-------|-------|-------|
|                                         | 00004000 | 蒼樹栄治   | 新規データ |            | 2020/03/30 10:01:53 |       |       |       |
|                                         |          |        |       |            |                     |       |       |       |
|                                         |          |        |       |            |                     |       |       |       |
|                                         |          |        |       |            |                     |       |       |       |
|                                         |          |        |       |            |                     |       |       |       |
|                                         |          |        |       |            |                     |       |       |       |
|                                         |          |        |       |            |                     |       |       |       |
|                                         |          |        |       |            |                     |       |       |       |
|                                         |          |        |       |            |                     |       |       |       |
|                                         |          |        |       |            |                     |       |       |       |
|                                         |          |        |       |            |                     |       |       |       |
|                                         |          |        |       |            |                     |       |       |       |
|                                         |          |        |       |            |                     |       |       |       |
|                                         |          |        |       |            |                     |       |       |       |
|                                         |          |        |       |            |                     |       |       |       |

(3) e-AMANOとNXでデータの差異がない場合

e-AMANOで更新が行われましたが、NX側のデータと差異がない状態となります。 (e-AMANOで修正後に元に戻した、e-AMANOとNXで同じ修正をした、など)

| 社員取得 |                                               | ×     |
|------|-----------------------------------------------|-------|
| 1    | NXに登録されている情報と、e-AMANOに登録されている情<br>異はありませんでした。 | 戦の間に差 |
|      |                                               | OK    |

⑥ マイナンバーを連携する場合は、[個人番号の連携]欄にチェックを入れます。
 ※ マイナンバーを連携する場合は、NXへマイナンバー権限のあるアカウントでログインしてください。

⑦ 内容の差分が確認できましたら、「実行」を押下します。

【注意!】連携を実行すると、e-AMANOの全項目をNX側データへ上書き更新します。 元に戻すことはできませんので、連携前の差分確認は確実に行ってください。

| e ver         | 利加指定(          | 77)~         | 1.7 💼 🕬             | ☑個人番                 | 1日 2020/06/23 |
|---------------|----------------|--------------|---------------------|----------------------|---------------|
| 68            | 社員取得           |              | □個人番号の連携            |                      |               |
| 48 <b>2</b> 0 | ( 2009 ) ( (C) | K3-M7E8      |                     |                      | [ 2/ 8]件      |
| F             | 相人コード          | 氏名(演字)       | NX更新日               | e-AMANO更新日           | 警告            |
|               | 0000000100     | 天野 太郎        | 2019/07/09 14:44:21 | 2020/05/18 16:05:38  |               |
|               | 0000000101     | 伊藤一郎         | 2020/04/06 09:00:53 | 2020/06/10 11:39:07  |               |
| 10            | 0000000200     | 佐藤一郎         |                     | 2020/03/31 15:20:33  |               |
| 111           | 0000000201     | 永田 裕子        |                     | 2020/05/18 16:32:26  |               |
| 101           | 0000000202     | 1巻田 一郎       |                     | 2020/04/28 11:44:20  |               |
| - rh          | 0000000203     | 中村 真一        | 2018/10/11 16:50:09 | 2020/04/28 11:44:20  |               |
| 60            | 0000000212     | 幕西 賢治        | 2020/04/06 09:03:57 | 2020/05/12 12:57:54  |               |
| 1             | 0000004000     | 蓋樹栄治         |                     | 2020/06/18 12:15:03  |               |
| 100           |                | 199 SAUTT-SA |                     | - 2020/20120 1210/02 |               |

⑧ 顔写真に関するメッセージが表示される場合があります。

(表示される条件は、e-AMANOで更新したが、更新した項目が連携対象外のみの場合) 既にNXに顔写真の登録がある場合、e-AMANOで登録した顔写真で上書きされます。 顔写真を更新する場合も、e-AMANO上の顔写真を更新してからNXへ連携してください。

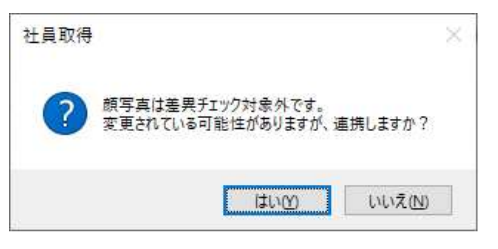

⑨ 正常に連携されると、下図のメッセージは表示され、連携が完了します。

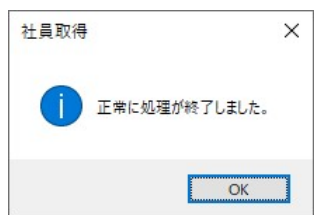

| / ×1             | E                       |                 |             |      |         |      |      |                          |        |             |
|------------------|-------------------------|-----------------|-------------|------|---------|------|------|--------------------------|--------|-------------|
| 主所情報             | が更新され                   | ていろ場            | 合「給与        | 支払   | 84書提    | 出先1ガ | 変わる  | 5場合                      | があり    | <b>≢</b> す. |
| ο-ΔΜΔΝ           | /) <u> </u>             | √ 「給与           | 古、[/1] 5    | を近れ  | よってに    | 進され  | シーンの | ם נ <i>וויי</i> יע<br>.) | 2 20 2 | 5.7.0       |
| c,(1),(1)<br>Zの凶 | ん<br>あ<br>ず<br>NXの<br>「 | 、 [#d ]<br>给与支払 | 報告書指:       |      | の軍新有    |      | 確認く  | ださい                      | A      |             |
|                  |                         |                 |             |      | 追加給与    | 支給控除 |      |                          | • 0    |             |
| 昇給区分             | 0001 ]採用                | ~               |             |      |         |      |      | 1                        |        |             |
| 数值項目1~100        | 数值項目101~200             | 住民税 国金          | 表/グロスアップ 通勤 | 費 予備 |         |      |      |                          |        |             |
| 処理年度             | ~                       |                 |             |      |         |      |      |                          |        |             |
| 住民税納付先           |                         | ~ (##F          |             | 1    | ) ~ [ / |      |      |                          |        |             |
| 6月               | 0                       | 10月             | 0           | 2月 ( |         | 0    |      |                          |        |             |
| 7月(              | 0                       | 11月             | 0           | 3月 ( |         | 0    |      |                          |        |             |
| 8月 (             | 0                       | 12月             | 0           | 4月 ( |         | 0    |      |                          |        |             |
| 9月               | 0                       | 1月              | 0           | 5月   |         | 0    |      |                          |        |             |
|                  |                         |                 |             | 特別徴収 | 特別徴収    | ~    |      |                          |        |             |
| 給与支払報告書          | 提出先 141003 横            | 浜市              | TERM .      |      |         |      |      |                          |        |             |
|                  |                         |                 |             |      |         |      |      |                          |        |             |

⑩ 社員情報の連携が終わりましたら、手順③に戻り、「2:家族取得」と

「3:社会保険資格取得届」を行ってください。

【注意!】

必ず、以下の順で連携を行って下さい。

## ·社員取得→家族取得

·社員取得→社会保険資格取得届

(年調を行う場合は、社員取得→家族取得→年末調整取得の順で連携してください)

| 社会保険層出サービス                                                                                                    |
|----------------------------------------------------------------------------------------------------|
| 処理選択《処理されたいメニューを巡んでください》                                                                                                    |
| (単語)))<br>1. データ取得                                                                                                    |
| 1     2     3     4     5       社会保険指指数     社会保険指指数     生会保険指指数     年末環整取器                                                                                         |
|                                                                                                    |
| 22 CK 41701                                                                                                    |
| 家族取得(家族情報のe-AMANO→NX連携)時も、<br>入社年月日がシステム日付(参照日)より未来になっていると、<br>NXは入社年月日より前のデータに対する処理ができないため、<br>連携データエラーになります。<br>お手数ですが「参照日」欄の日付を入社年月日より未来にした状態で<br>家族取得を行ってください。 |
| ■ 家族取得                                                                                                    |
| 実行 差分確認 表起動 録画開始 ヘルプ 終了 📀                                                                                                    |
| 処理道訳         期間指定         / / / 一         / / / 冊         グリア         参照日         2021/03/25         冊                                                             |
| タイトル 家族取得 回個人番号の連携                                                                                                    |
| 全選択 全解除 個人コード/氏名 ( 0/ 4)件                                                                                                    |
| 個 k コード F 攵 (達字) N Y 車新日 e-AMANO 車新日 ヘ                                                                                                    |